## **SIRS Issues Researcher**

- 1. Select your school > dropdown menu > Dinwiddie High School
- 2. Username = generals Password = Generals1!
- 3. Select SIRS Issues Researcher
- 4. Search using key terms for your topic
  - a. A Pro/Con two-column list of relevant articles may precede the results list
  - b. In the Pro/Con section or in the results list, click an article title to open and skim it
- 5. To print: Use the green toolbar menu on the right
  - a. PRINT to print the article
  - b. CITE to display the citation > Copy > Paste it into a doc and print separately
- 6. To save to Google drive: Save to Cloud > Google Drive > login to your school Gmail > Go back to *SIRS Issues Researcher* and select CITE. Copy > Paste at the end of the article doc